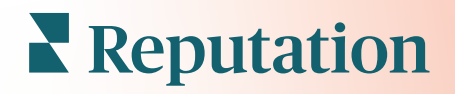

# Aplica**çã**o para smartphone

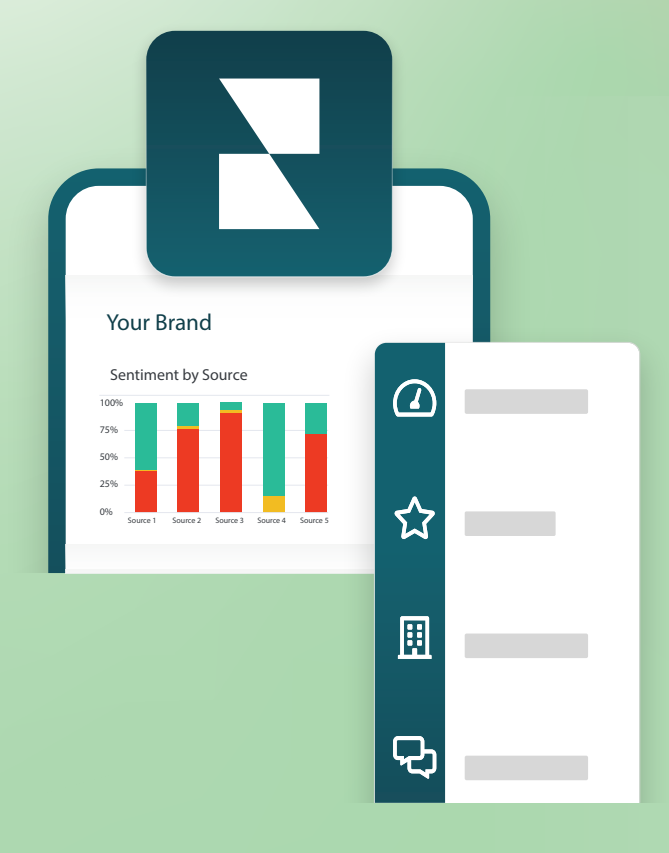

## Visão geral da aplicação de telemóvel

Use a aplicação móvel Reputation para aceder aos seus dados de reputação a qualquer momento no seu dispositivo móvel (iOS | Android).

Com a aplicação de telemóvel do Reputation, disponível na Google Play Store e na App Store da Apple, pode aceder aos seus dados e visualizar os seus painéis facilmente, com várias formas de fazer login, incluindo uma opção de "link mágico", acesso com e-mail e palavra-passe, e autenticação única (Single Sign On).

A Página inicial proporciona uma visão geral das métricas de desempenho de todas as soluções ativadas para as suas localidades. Pode ver a sua Pontuação de reputação; uma Tendência de sentimento de suas avaliações; métricas "de todos os tempos", incluindo Classificação média e Volume de avaliações; dados de tendência para contas conectadas de redes sociais; e métricas de inquéritos, incluindo Classificação média de NPS e Volume de inquéritos.

Além de permitir que veja os seus dados no seu telemóvel, a aplicação de telemóvel Reputation permite uma conveniente gestão da reputação:

- Monitorize, execute ações, encaminhe e responda a avaliações de sites de terceiros.
- Solicite avaliações para as suas localizações
- Crie conteúdo, faça a gestão de conversas e responda a comentários em redes sociais associadas
- Inicie, visualize e responda as mensagens dos seus clientes
- Veja as mensagens dos seus clientes e responda a partir do seu dispositivo móvel.
- Administre tickets ao ajustar filas, fases e tags; atualizar comentários; adicionar anexos ou fechar tickets completamente
- Crie novos tickets através da aplicação quando necessário
- Faça a gestão e responda a feedbacks de inquéritos, ou encaminhe inquéritos para um membro da sua equipa

**Nota:** a sua aplicável móvel pode parecer diferente do que mostramos neste guia, pois depende de quais soluções tem acesso na aplicação para computador.

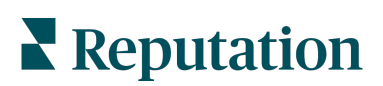

Descarregue a aplicação móvel Reputation gratuitamente na Google Play Store ou na App Store da Apple para começar a aceder às suas informações em qualquer lugar.

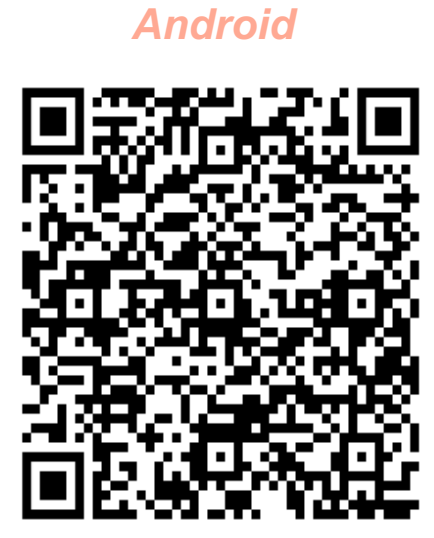

iOS

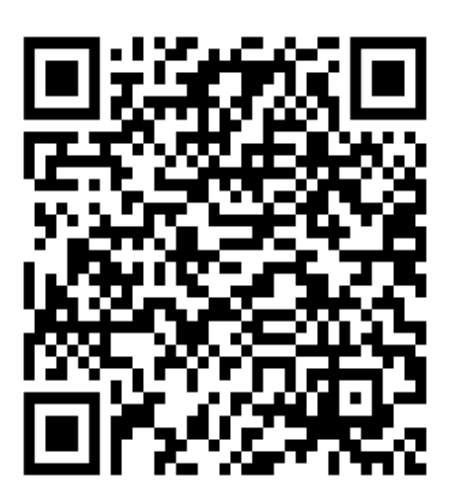

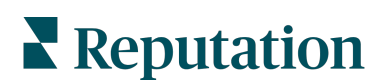

## Iniciar sessão na App Móvel

Existem três maneiras de entrar na sua plataforma Reputation a partir do seu dispositivo móvel. Pode usar um link mágico, o e-mail e a palavra-passe que usa para fazer login em um computador ou SSO dentro da plataforma.

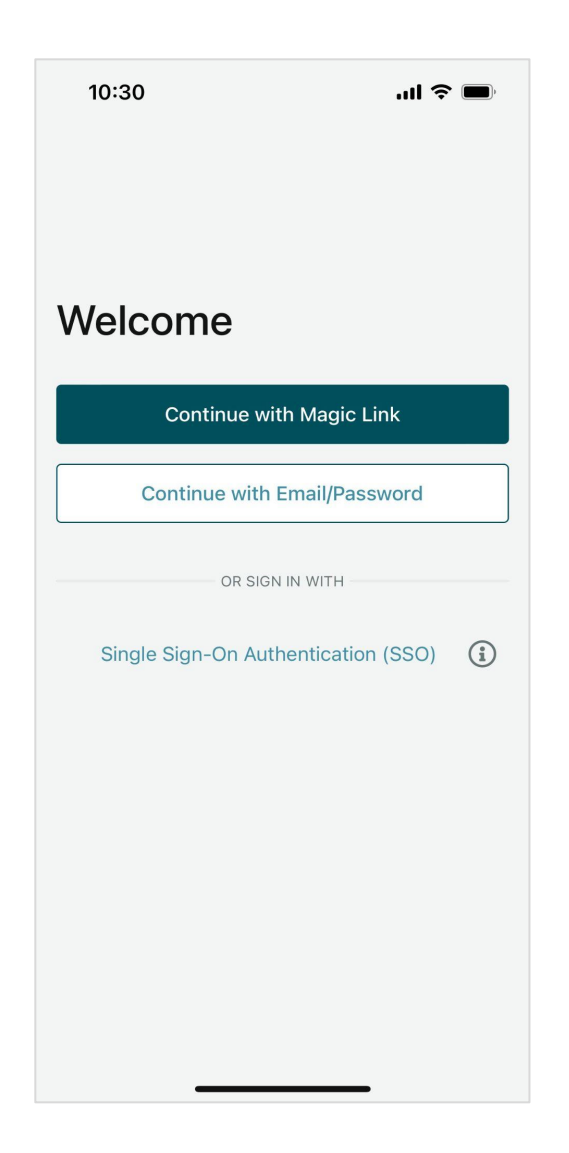

Para fazer login na aplicação com um nome de utilizador e palavra-passe:

- 1. Abra a aplicação Reputation no seu dispositivo móvel e toque em **Continuar com e-mail/palavra-passe**.
- 2. Digite seu e-mail e palavra-passe e toque em Fazer login.

#### **Reputation**

#### Para fazer login na aplicação com um link mágico (sem palavra-passe):

- 1. Abra a aplicação Reputation no seu dispositivo móvel e clique em Continuar com Link mágico.
- Digite o endereço de e-mail associado à sua conta no Reputation e toque em Enviar um link mágico.
- Verifique se recebeu o e-mail no seu dispositivo móvel. Se não vir o e-mail, verifique a sua pasta de Spam.
- 4. No e-mail, toque no link/botão de Login.

#### Para fazer login na aplicação com autenticação única (sem nome de utilizador nem palavra-passe, SSO):

Se costuma entrar na plataforma Reputation através de um painel corporativo e tem uma ID corporativa, use este método para fazer login.

- Abra https://app.reputation.comno navegador do seu dispositivo móvel. Se ainda não estiver conectado, aceda à sua aplicação de autenticação única para iniciar o painel do Reputation.
- 2. Na parte inferior do ecrã, toque no link Abrir na aplicação.

| 10:34                                     |                                    |            | II ? I    | ,          |
|-------------------------------------------|------------------------------------|------------|-----------|------------|
| <                                         | •                                  | 靣          | $\square$ | •••        |
| Get started w                             | ith Reput                          | ation      | >         | \$         |
| Reputation<br>to Laura ~                  | 10:34                              |            | ¢         | •••        |
| <                                         | BDP<br>Eye Center                  |            |           |            |
| Hi,<br>Click on the bu<br>with Reputation | tton below to<br>n.                | o get sta  | arted     |            |
|                                           | Log In                             |            |           |            |
| Thank you!                                |                                    |            |           |            |
| View our <u>privacy</u>                   | notice   Unsubsemail notifications | cribe from | these     |            |
|                                           | ] *                                | 007        | C         | <b>)</b> ( |

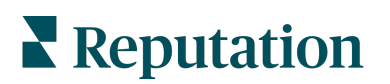

## Ecrã inicial

No ecrã inicial, verá os seus dados em todas as soluções que a sua conta utiliza. Essa exibição é personalizável com base no que prefere ver ao abrir a aplicação de telemóvel.

| 10:42                                                                                                    | ul 🗢 🔲                        |
|----------------------------------------------------------------------------------------------------|-------------------------------|
| Home                                                                                                    | ¢ ŵ ∇                         |
| Reputation Score X as of 01/0                                                                                                    | 1/2023                        |
| 692 · ·                                                                                                    | our Reputation Score is       |
| View more                                                                                                    | e                             |
| Review Sentiment Trend (Las                                                                                                    | t year)                       |
| 400<br>300<br>500<br>100<br>0<br>0<br>0<br>0<br>0<br>0<br>0<br>0<br>0<br>0<br>0<br>200<br>0<br>0<br>0<br>200<br>0<br>0<br>0<br>200<br>0<br>0<br>0<br>0<br>200<br>0<br>0<br>0<br>0<br>0<br>0<br>0<br>0<br>0<br>0<br>0<br>0<br>0<br>0<br>0<br>0<br>0<br>0<br>0                                                                                                    | 2 05/22 06/22 07/22           |
| Review Metrics (Last Year)                                                                                                    |                               |
| <b>4.6</b> /5<br>Average Rating                                                                                                    | 315 4                         |
| Review Sentiment % (Last ver<br>Control Control | ar)<br>PO: End<br>Social More |

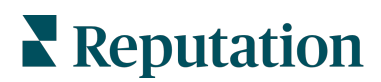

Toque nos ícones a seguir no ecrã inicial para:

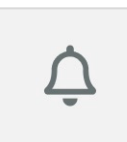

Visualizar todas as notificações ou filtrar as suas notificações para todas as marcadas como não lidas.

Para criar, modificar ou excluir notificações, visite a plataforma da web ou entre em contato com a equipa de suporte do Reputation.

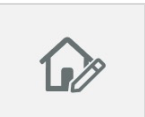

Este ícone permite selecionar, reordenar ou ocultar determinados widgets da exibição do painel. Os widgets disponíveis incluem:

- Pontuação de Reputação X
- Avaliar Tendência de sentimento
- Avaliar Métricas
- Avaliar % de sentimento
- Sites de avaliação
- Métricas de redes sociais
- Métricas de pesquisa
- Tendência NPS de pesquisa
- Métricas de ações

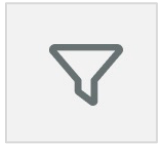

Filtre os dados do seu painel no ecrã inicial por estado, intervalo de datas, local etc. Esta informação é personalizável com base nas suas necessidades. Entre em contacto com o suporte ou com o Gerente de Sucesso do Cliente para obter assistência.

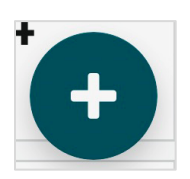

Toque no ícone de 'mais' para:

- 1. Iniciar uma conversa via Caixa de entrada,
- 2. Criar uma publicação de rede social
- 3. Ou enviar um Convite de avaliação

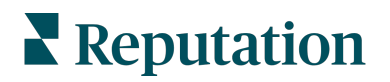

## Avaliações

Toque em **Avaliações** no menu de navegação inferior do ecrã. Isso mostrará todas as avaliações que recebeu sobre a sua empresa.

**Nota:** certifique-se de que as suas fontes estão conectadas corretamente. Ajuste as suas conexões verificando as suas fontes em Configurações gerais no seu computador.

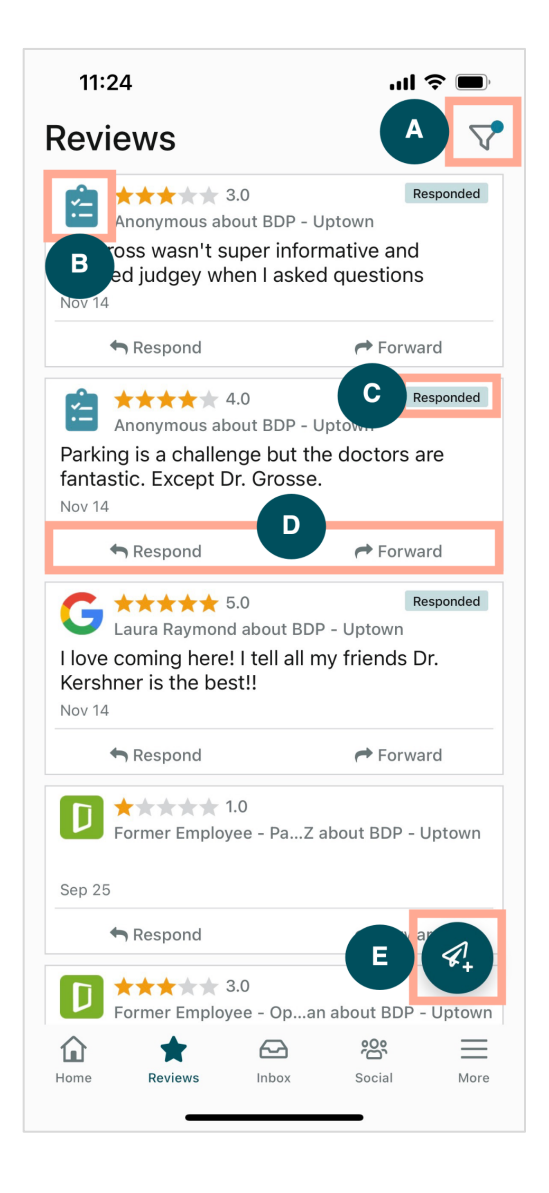

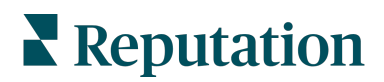

| Α | Filtre que avaliações aparecem no seu painel.                                                                                                    |                                                                                                    |                                                                                                    |
|---|----------------------------------------------------------------------------------------------------|----------------------------------------------------------------------------------------------------|----------------------------------------------------------------------------------------------------|
| В | Isso mostra de que fonte a avaliação veio, por exemplo, Facebook, Google,<br>Glassdoor etc.                                                                                                    |                                                                                                    |                                                                                                    |
| С | Isso mostra se a avaliação foi respondida ou ainda não.                                                                                                    |                                                                                                    |                                                                                                    |
| D | Responda à mensagem dentro da aplicação ou envie para a pessoa apropriada para encaminhar um problema adicional.                                                                                                    |                                                                                                    |                                                                                                    |
| E | <ul> <li>Solicite avaliações dos seus clie</li> <li>1. Toque neste ícone para</li> <li>2. Toque nos locais dos qu</li> <li>3. Adicione o nome comple</li> <li>4. Escolha o modelo de sol</li> <li>5. Toque no ícone de 'mais</li> <li>6. Toque em Enviar SMS p</li> </ul> | entes através de mensa<br>começar.<br>Jais gostaria que essa s<br>eto e o número de telefo<br>licitação de revisão que<br>s' (+) no canto inferior d<br>para enviar uma solicita<br>11:42 uni<br>X BDP - Uptown ~<br>Customer Full Name<br>Laura Raymond<br>Phone Number<br>+1 (234) 567-8910<br>Template<br>Reputation Live Default Message<br>Preview<br>Hi, Thanks for visiting {{location-nar<br>Can you take a minute to leave us a o<br>review by clicking the link below? {{<br>single-source}}{{resource}}{{resingle-source}}{ | agens SMS.<br>solicitação viesse.<br>one do cliente.<br>e deseja usar.<br>ireito para adicionar a media.<br>ação. |

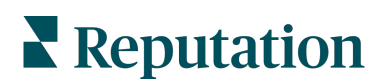

## Caixa de entrada

Toque em **Caixa de entrada** no menu de navegação inferior do ecrã para gerenciar mensagens recebidas e enviadas aos seus clientes.

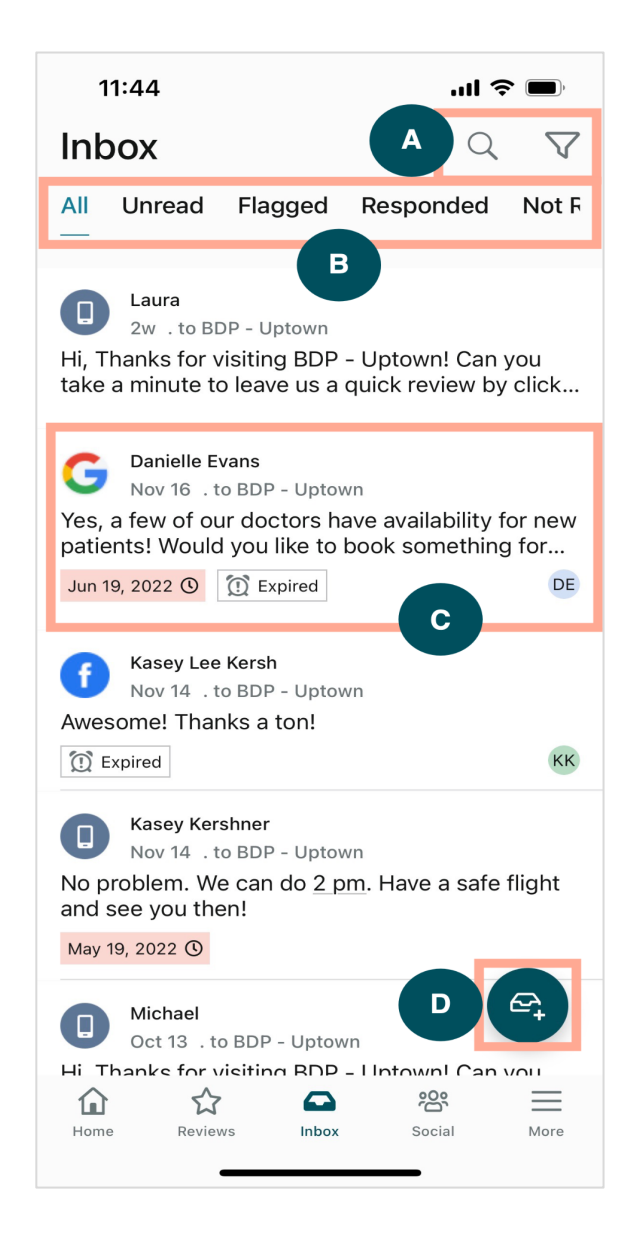

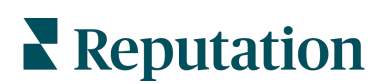

| Α | Use a lupa para pesquisar uma mensagem específica ou use o ícone de funil para filtrar as suas mensagens.                                                                                                    |  |
|---|----------------------------------------------------------------------------------------------------|--|
| В | Filtre as suas mensagens para mostrar Todas as mensagens, Não lidas, Sinalizadas, Respondidas ou Não respondidas.                                                                                                    |  |
| C | <ul> <li>Toque numa mensagem para se aprofundar nos detalhes da conversa. Ao abrir a conversa, pode:</li> <li>Responder (digite a sua própria mensagem ou use uma das respostas macro modelo)</li> <li>Atribuir a</li> <li>Definir estágio (aberto ou fechado)</li> <li>Definir a causa principal (motivo da avaliação)</li> <li>Marcar como Não lida</li> <li>Marcar como Sinalizada</li> <li>Definir ou remover uma data de vencimento (para responder em um momento oportuno)</li> <li>Adicionar Notas de conversa</li> </ul> |  |
| D | Toque neste ícone para iniciar uma nova conversa usando mensagens SMS.                                                                                                    |  |

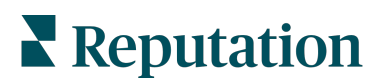

#### **Redes sociais**

Toque em **Redes sociais** no menu de navegação inferior do ecrã para ver as suas publicações recentes das redes sociais ou seu próximo calendário.

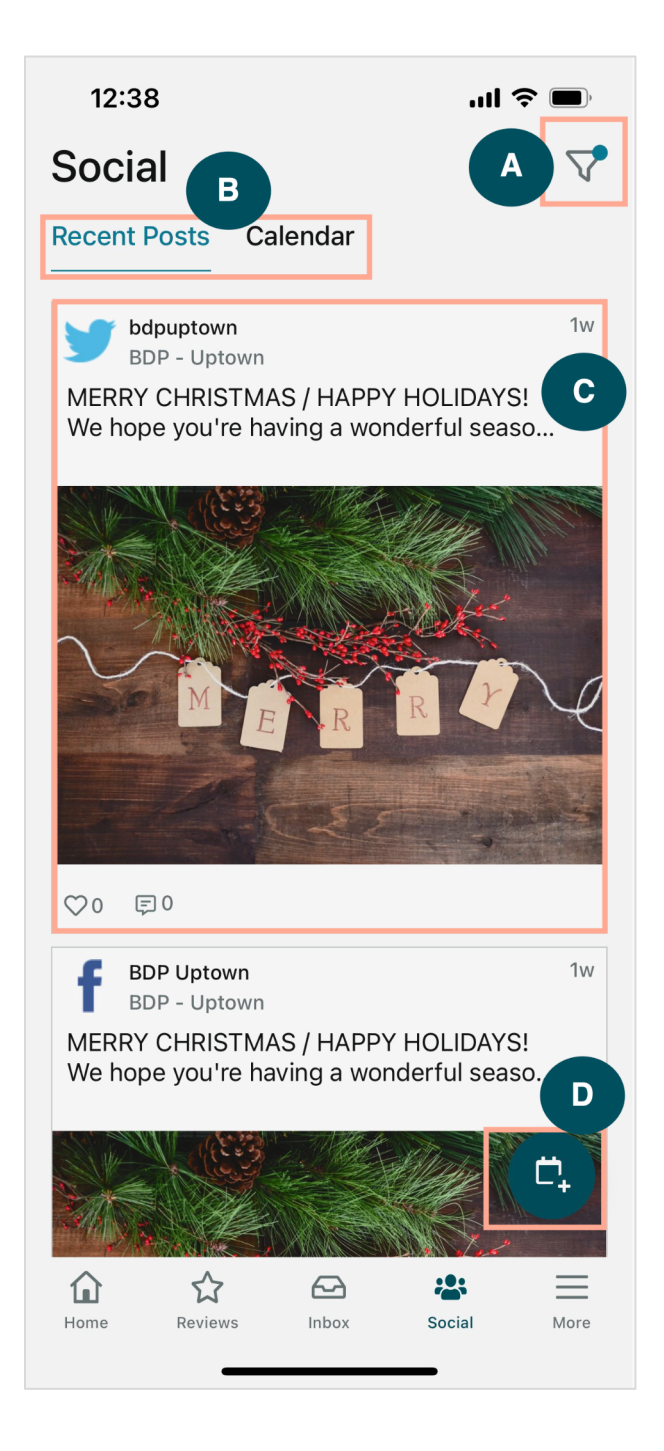

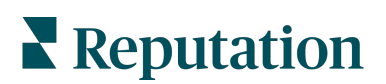

| A | Filtre que publicações das redes sociais gostaria de exibir no seu Painel de redes sociais.                                                                                                    |
|---|----------------------------------------------------------------------------------------------------|
| В | <ul> <li>Navegue entre Publicações recentes ou Calendário:</li> <li>A guia Publicações recentes mostra o conteúdo que já foi publicado nos seus canais sociais. Também pode visualizar o envolvimento pelo número de gostos e comentários exibidos em cada publicação.</li> <li>A guia Calendário permite visualizar publicações agendadas.</li> </ul>                                                                                               |
| С | Toque numa publicação individual para obter mais opções. Aqui, pode comentar a publicação e responder a outras pessoas com uma mensagem escrita, foto ou vídeo.                                                                                                    |
| D | <ul> <li>Este ícone permite que crie uma publicação.</li> <li>1. Toque no ícone.</li> <li>2. Selecione as contas nas quais deseja postar a partir das redes sociais conectadas. Conexões de fontes de redes sociais podem ser adicionadas na plataforma Reputation.</li> <li>3. Carregue as suas imagens/vídeos a ser postados ou selecione a media na biblioteca de recursos.</li> <li>4. Clique em Publicar ou agendar para mais tarde.</li> </ul> |

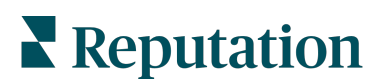

## Mais

Toque em **Mais** no menu de navegação inferior do ecrã obter para recursos adicionais. Aqui, pode se aprofundar ainda mais nos dados de Ações e Pesquisas, verificar o seu Ranking de solicitações e ajustar as suas Configurações.

**Nota:** certifique-se de que as suas fontes estão conectadas corretamente. Ajuste as suas conexões verificando as suas fontes em Configurações gerais no seu computador.

#### Ações

Verifique o status dos tickets dos clientes no seu próprio dispositivo móvel. Veja quantos tickets estão pendentes ou vencidos, sua taxa de resolução e a percentagem de tickets que foram fechados no prazo. Além disso, pode responder ao ticket, enviar ou compartilhar para encaminhar e até mesmo criar um novo ticket.

| 0 0                               |                      |        |
|-----------------------------------|----------------------|--------|
| 13:02                             |                      | ul 🗢 🗖 |
|                                   |                      |        |
|                                   | Actions              | Q≢     |
| Backlog<br><b>7</b>               | Overdue<br>7         |        |
| Resolution Rate (within SLA) 7.8% |                      |        |
| Closed<br>8.                      | On Time<br><b>1%</b> |        |
| 7 tickets found                   |                      |        |
| 56955010 - Positive S             | Survey               | 0      |

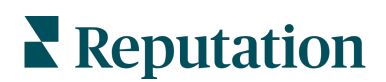

#### Inquérito

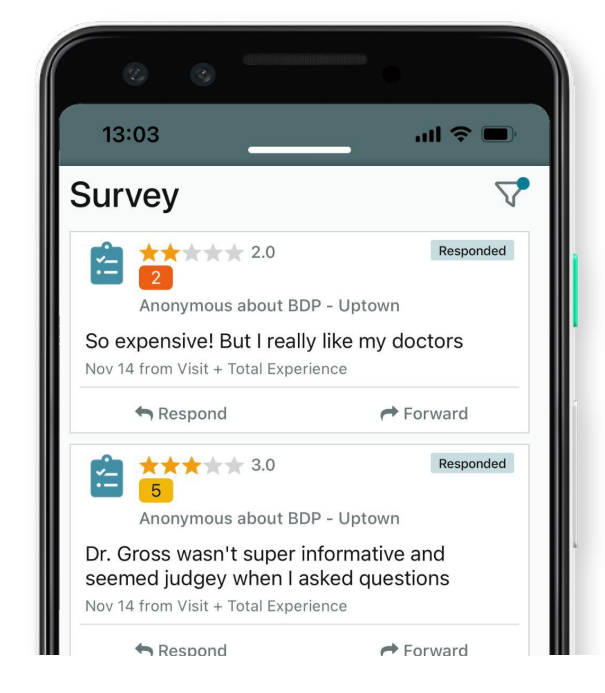

Responda ou encaminhe o feedback da pesquisa com um simples toque do seu dedo.

#### Ranking de solicitações

Veja como a sua equipa está a sair-se quando se trata de solicitações de avaliação. Este ranking mostra cada utilizador, quantas solicitações enviaram e quantas avaliações geraram.

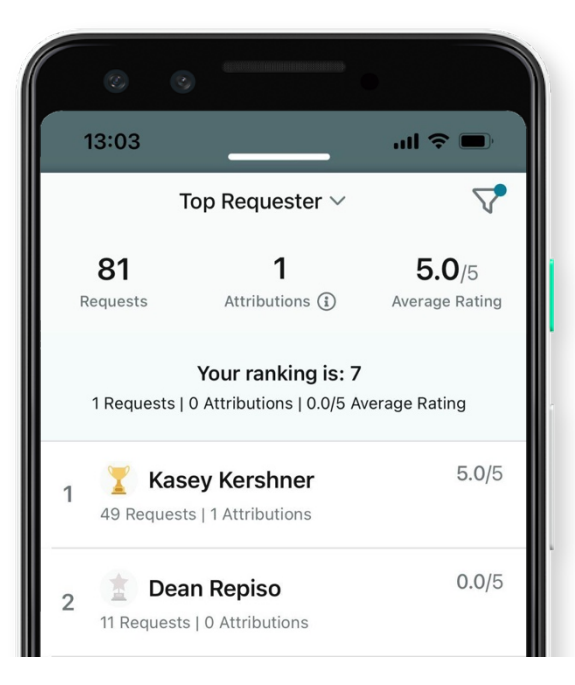

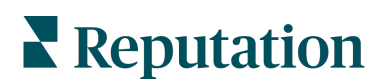

#### **Recursos** adicionais

- Ações
- Admin
- Redes sociais da marca
- Anúncios de empresa
- Painéis
- Experiência
- Caixa de entrada
- Páginas e localizadores
- Ligar-se a um representante

- Pontuação de reputação
- Relatórios
- Solicitações
- Avaliações
- Escuta social
- Social Suite
- Inquéritos
- Widgets

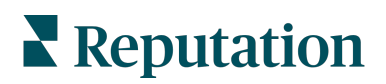